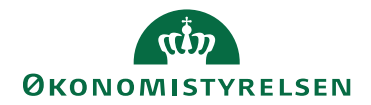

## Miniguide: Opsæt autogodkendelse på katalog

30. oktober 2024

## Statens Digitale Indkøb I Opsæt autogodkendelse på katalog

Rolle: Kontraktansvarlig

Se eventuelt rolleoversigten på Økonomistyrelsens hjemmeside.

Denne guide hjælper dig til, hvordan du opsætter autogodkendelse på et katalog.

## \*Bemærk at illustrationer kan indeholde data/opsætning, der kan afvige fra din institutions.

| Handling                    | Forklaring                                                                                                    | Illustration                                                                                                    |
|-----------------------------|----------------------------------------------------------------------------------------------------|----------------------------------------------------------------------------------------------------|
| Gå til kontrakt-<br>modulet | Når du logger ind, vil du blive<br>mødt af dit dashboard. Oppe i<br>venstre side vil du se nogle gen-<br>vejstaster.<br>Tryk på ikonet <b>Kontrakter</b> . | Image: Compliance     Image: Compliance     Image: Compliance <t< td=""></t<> |
| Find Autogod-<br>kendelse   | Tryk på <b>Autogodkendelse</b> .                                                                                                    | Autogodkendelse                                                                                                    |
| Gå til plus-iko-<br>net     | Klik på <b>plus-ikonet</b> i højre hjørne<br>for at tilgå muligheden, for at op-<br>rette autogodkendelse.                                                 | +                                                                                                    |
| Skriv navnet på<br>reglen   | Klik på feltet ved siden af <b>Navn</b><br>for at skrive navnet på reglen.                                                                                 | Navn *                                                                                                    |

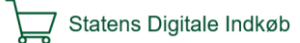

| Handling                                 | Forklaring                                                                                                    | Illustration          |
|------------------------------------------|----------------------------------------------------------------------------------------------------|-----------------------|
| Angiv leveran-<br>dør                    | Klik på feltet under <b>Leverandør</b><br>og angiv den leverandør, som reg-<br>len skal være gældende for.                                         | Leverandør test 2 ()  |
| Opret en auto-<br>godkendelsesre-<br>gel | Klik på feltet under <b>Katalogspeci-<br/>fik regel</b> for at oprette en auto-<br>godkendelsesregel, så den kun gæl-<br>der et specifikt katalog. | Katalogspecifik regel |
| Vælg relevante<br>valuta                 | Klik på <b>Valuta</b> for at vælge den<br>korrekte valuta for din autogod-<br>kendelsesregel.                                                      | Valuta                |
| Vælg katalog-<br>type                    | Klik på <b>Katalogtype</b> for at vælge<br>korrekt katalogtype for din auto-<br>godkendelsesregel.                                                 | Katalogtype           |
| Gem autogod-<br>kendelsesreglen          | Klik på knappen <b>Gem</b> for at<br>gemme din autogodkendelsesregel<br>på kataloget.                                                              | Gem                   |

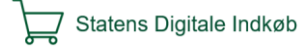